## DES ÉCRITURES THÉÂTRALES JEUNESSE

## Référencer votre événement public sur theatre-contemporain.net MODE D'EMPLOI

Cette année, en partenariat avec <u>theatre-contemporain.net</u> nous vous proposons d'inscrire également votre 1<sup>er</sup> juin sur ce site de référence en matière d'actualité théâtrale pour donner plus de visibilité à l'ensemble de la manifestation.

Vous trouverez ci-dessous le mode d'emploi pour vous inscrire, <u>si possible d'ici le 16 avril</u> pour que nous puissions communiquer au mieux sur votre événement. Il vous sera bien sûr possible de mettre à jour vos informations par la suite.

Pour toute question ou difficulté rencontrée pour inscrire votre événement, n'hésitez pas à nous contacter : <u>pauline@scenesdenfance-assitej.fr</u> / 06 78 19 43 03

→ Allez sur theatre-contemporain.net et dans la rubrique « Evénement » cliquer sur « Ajouter un événement »

## https://www.theatre-contemporain.net/

Si vous n'avez pas de compte, la création vous sera proposée.

→ Complétez les différents champs (intitulé, descriptif, lien vers plus d'informations)

- → Dans le descriptif de l'événement, n'hésitez pas à préciser dans un second paragraphe si votre 1<sup>er</sup> juin vient prolonger un projet mené à l'année (et le présenter brièvement), ou à ajouter toute information complémentaire que vous jugerez utile.
- → Merci de préciser aussi le <u>public concerné</u> en bas de votre présentation (en particulier s'il s'agit d'un public scolaire, dans le cadre des rendez-vous qui ne seraient pas ouverts au public).
- Dans la partie « Associer cet événement à votre structure et aux partenaires de la manifestation », tapez : « le 1<sup>er</sup> juin des écritures théâtrales jeunesse ». Celui s'affiche alors dans le menu déroulant, où vous pouvez le sélectionner (ne pas prendre en compte le lieu « Paris » mentionné qui correspond au siège social). Cette étape est cruciale car c'est ce qui nous permet de relayer votre événement au 1<sup>er</sup> juin !!!
- En fonction de votre événement, vous pouvez y associer les textes lus, des artistes etc.
- Ajouter ensuite un visuel (si vous n'en avez pas, vous pouvez mettre celui du 1<sup>er</sup> juin).
- Renseignez ensuite le lieu, la date et le(s) horaire(s) et validez votre événement.